## **ATTIVAZIONE ACCOUNT MICROSOFT 365**

Nome utente: nome.cognome@issgmca.onmicrosoft.com

Password temporanea: \*\*\*\*\*\*\*\*

link per l'accesso al portale: <u>https://login.microsoftonline.com/</u>

Al primo acceso verrà richiesto di modificare la password temporanea e inserire una password personale (vedasi guida allegata).

Al successivo accesso al portale verrà richiesto di impostare un numero di telefono e/o una email alternativa per il recupero password in caso di smarrimento.

## **GUIDA PER PRIMO ACCESSO AL PORTALE OFFICE 365**

Di seguito una breve guida con i primi passi per l'accesso al portale

Cliccare sul seguente link per accedere alla pagina https://login.microsoftonline.com/

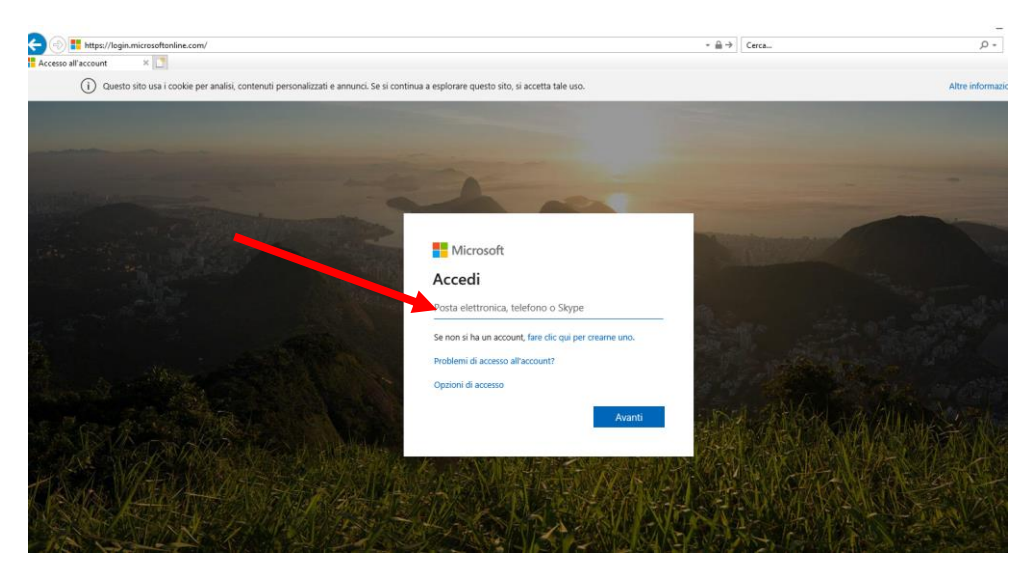

Inserire il nome utente

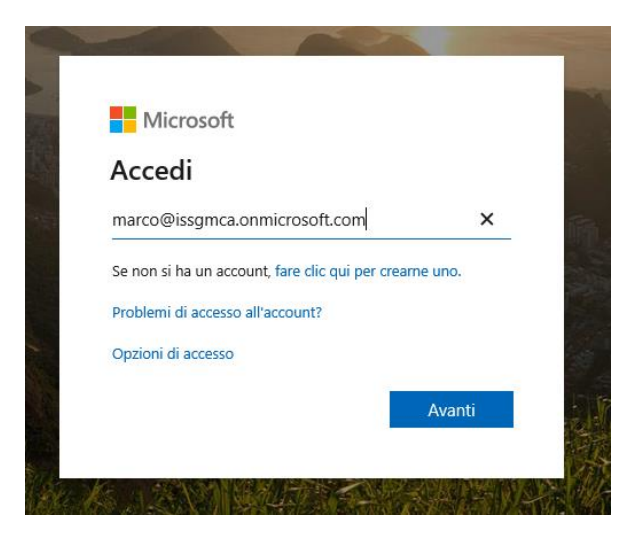

Inserire la password assegnata

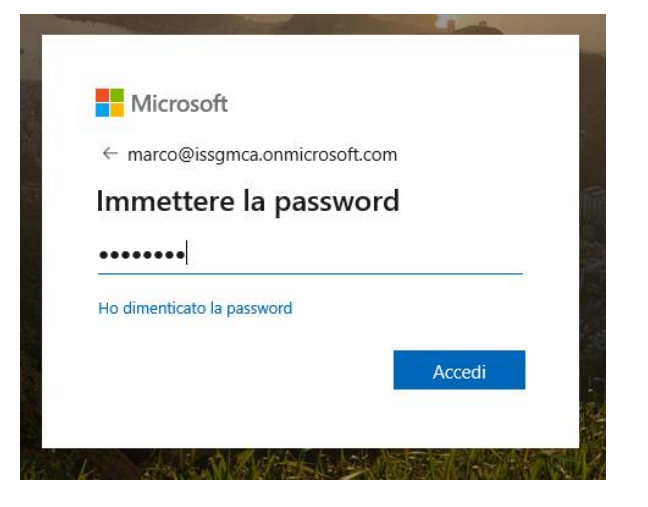

Viene richiesta la modifica della password al primo accesso

| Microsoft                                                     |                                                |
|---------------------------------------------------------------|------------------------------------------------|
| marco@issgmca.onmicrosof                                      | t.com                                          |
| Aggiorna passwo                                               | rd                                             |
| È necessario aggiornare la pa<br>il primo accesso o perché la | assword perché questo è<br>password è scaduta. |
| Password corrente                                             |                                                |
| Nuova password                                                |                                                |
| Conferma password                                             |                                                |
|                                                               | Accedi                                         |

Viene richiesto se si vuol rimanere connessi o no, per la sicurezza è meglio dire di NO

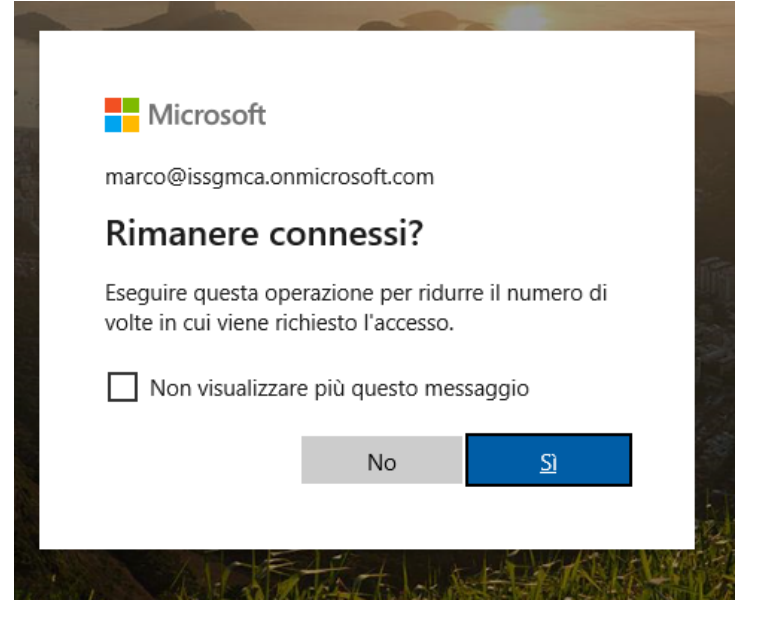

Questa è la homepage del proprio profilo utente da cui si può accedere ai vari servizi di posta, Office online e Teams

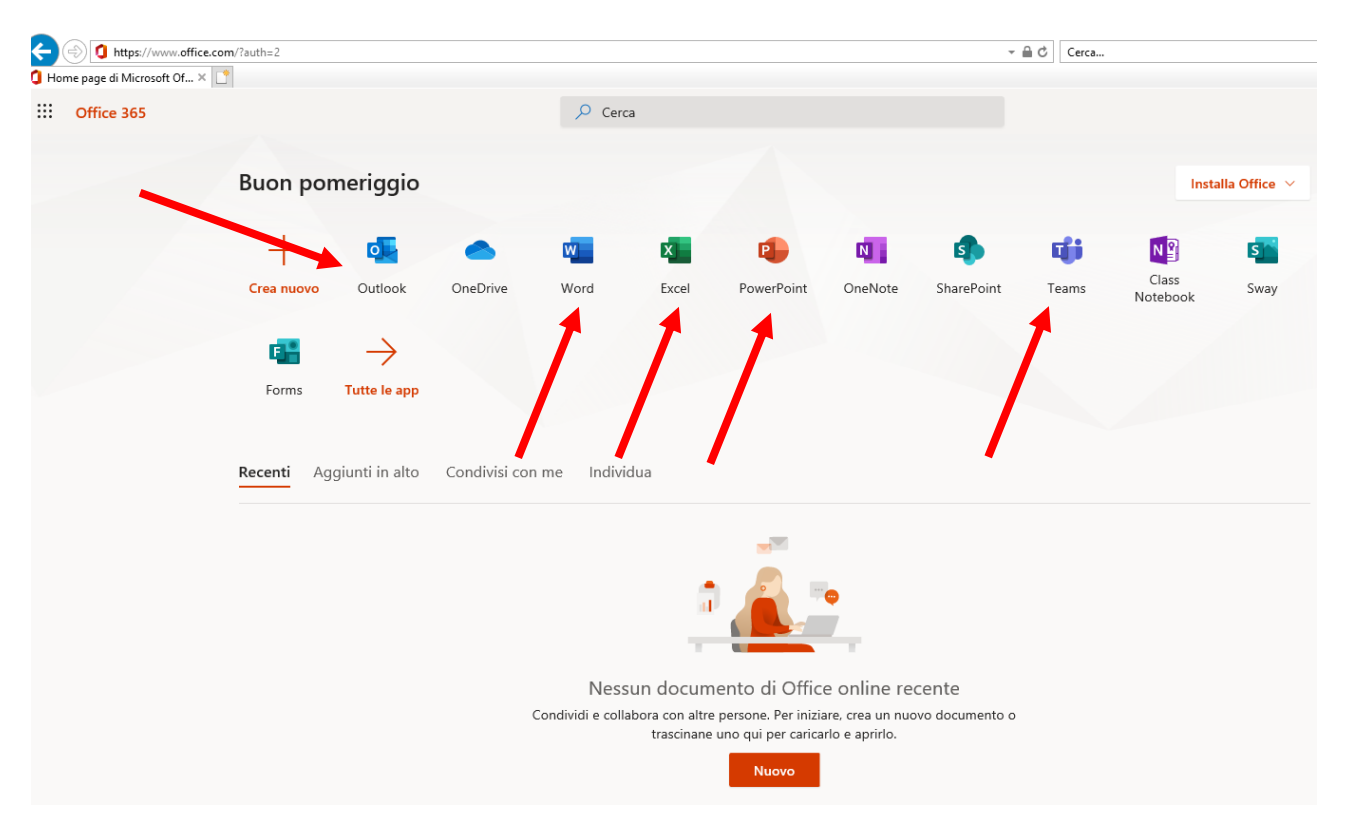

Cliccando sulla CAMPANA in alto a destra si apre il centro notifiche dove suggerisce di impostare data e ora

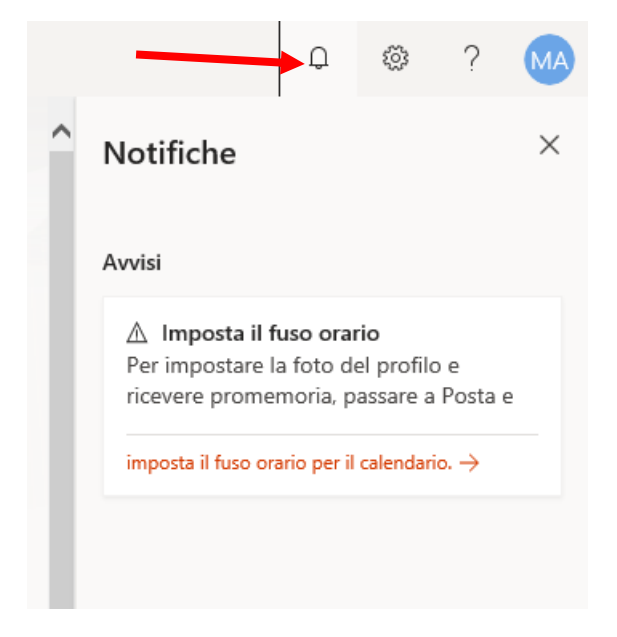

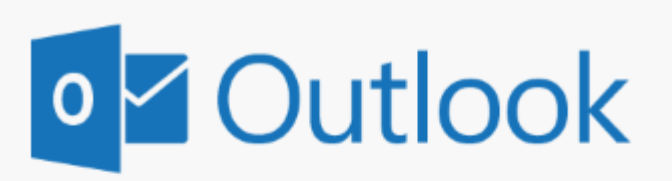

Scegli la lingua dell'interfaccia utente e il tuo fuso orario.

Lingua: italiano (Italia)

realianto (realia

Fuso orario:

(UTC+01:00) Amsterdam, Berlin, Bern, Rome, Stockholm, Vienna 🚩

 $\mathbf{\sim}$ 

→ Salva